### วิธีการปรับความเข้มในการพิมพ์ (Density) รุ่น TM-T82 ,TM-T88II

### ้หมายเหตุ : เครื่องพิมพ์แต่ละรุ่น ลำดับหัวข้ออาจจะไม่ตรงกัน ให้เน้นชื่อหัวข้อ

1. ปิดเครื่องพิมพ์ ก<mark>ดปุ่ม Feed ค้างไว้พร้อมกับเปิดเครื่อง</mark>พิมพ์ เครื่องจะพิมพ์ค่า Configure ออกมา ตัวอย่างดังรูป

Firmware Version 5.00 ESC/POS **UB-E02** MAC Address 00:00:48:6C:70:98 Hard Version 02.00 Soft Version 02.24 Ip Address 192.168.192.170 SubnetMask 255.255.255.0 Gateway 192.168.192.1 Buffer Capacity 4K bytes Handshaking Operation (busy condition) Offline or receive buffer full Resident Character Alphanumeric Thai 3 pass Thai 1 pass Vietnamese Printing Mode for Thai Character Thai 1 pass Automatic Line Feed (CR command function) Disabled Print Density LIGHT [-3..0..+3] DARK Maintenance Information Thermal Head : 0.007 km Autocutter : 156 cuts Memory Switch 1 12345678 Memory Switch 5 12345678 Memory Switch 6 12345678 

# 2. จากนั้น กดปุ่ม Feed ค้างไว้ 1 ครั้ง เครื่องจะพิมพ์ Mode Selection ต่างๆ ออกมา

#### Mode Selection

Modes

- 0: Exit and Reboot Printer
- 1: NV Graphics Information
- 2: Receipt Enhancement Information
- 3: Customize Value Settings
- 4 or more: None

Select Modes by executing following procedure.

- step 1. Press the Feed button less than 1 second as many times as the selected mode number.
- step 2. Press Feed button for 1
  - second or more.

# เลือกหัวข้อที่ " 3. Customize Value Settings " โดย กดปุ่ม Feed 3 ครั้ง แล้ว กด Feed ค้างไว้ 1 ครั้ง

#### Mode Selection

Modes

0: Exit and Reboot Printer 1: NV Graphics Information 2: Receipt Enhancement Information 3: Customize Value Settings 4 or more: None

Select Modes by executing following procedure.

- step 1. Press the Feed button less
   than 1 second as many times
   as the selected mode number.
  step 2. Press Feed button for 1
  - second or more.

## 4. จากนั้นเครื่องจะพิมพ์ค่า Customize Value Settings ออกมา ให้เลือกหัวข้อ " **2.Print Density** *"* โดยการ กดปุ่ม Feed 2 ครั้ง แล้ว กดปุ่ม Feed ค้างไว้ 1 ครั้ง

Customize Value Settings Modes 0: Exit 1: Print Current Settings 2: Print Density 3: Printing Speed 4: Serial Interface Settings 5: Auto Paper Feed&Cut at cover close 6: Paper Width 7: Thai Character Composition 8: Default Character 9: Embedded Font Replacement 10: USB Interface Settings 11: Buzzer Control 12: Column Emulation 13: Interface Settings 14: Near-end Detection 15: Logo Emulation 16: Automatic Paper Reduction 17: Interface Selection 18: Power Supply Unit Capacity Select Modes by executing following procedure. step 1. Press the Feed button less

- than 1 second as many times as the selected mode number. step 2. Press Feed button for 1 second or more.
- 5. จากนั้นเครื่องจะพิมพ์ค่า Pint Density ออกมาให้เลือกหัวข้อที่ " **1.Monochrome** *"* โดยการ กดปุ่ม Feed 1 ครั้งแล้ว กดปุ่ม Feed ค้างไว้ 1 ครั้ง

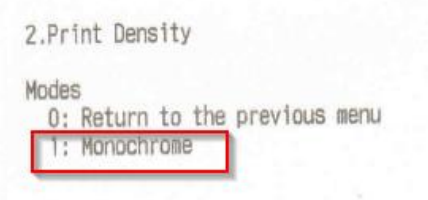

6. จากนั้นเครื่องจะพิมพ์ค่า Density ให้เลือกมากกว่าที่ปัจจุบันใช้อยู่ เพื่อเพิ่มความเข้มขึ้น

<u>ตัวอย่าง</u> ปัจจุบันค่า Density = 100% เพิ่มขึ้นจากเดิม เช่น เป็นค่า Density 105% โดยการกดปุ่ม Feed 2 ครั้ง แล้วกดปุ่ม Feed ค้างไว้ 1 ครั้ง

```
2.Print Density
2.1.Monochrome
Modes
0: Return to the previous menu
]*1: 100%
2: 105%
3: 110%
4: 115%
5: 85%
6: 90%
7: 95%
] means default value.
* means current set value.
```

7. จากนั้นเครื่องจะพิมพ์ค่าที่เลือกออกมา และ ปิดเครื่องพิมพ์เพื่อบันทึกค่า

2.Print Density 2.1.Monochrome 105%

Saved. You can turn off the printer.